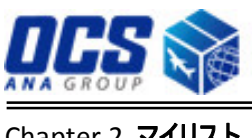

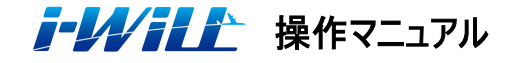

Chapter 2 **マイリスト** 

## 2.2 アドレス帳

## 登録の流れ

Air Waybill やインボイスなどの書類作成に必要なお客様情報(配達先、輸入者など)を アドレス帳に予め登録しておくことができます。登録方法は下記の手順で行います。

- (1)「マイリスト」メニューの「アドレス帳」を選択する。  $\square$
- (2) アドレス帳一覧を検索する。
- (3) アドレス帳一覧の新規を選択する。
- (4) アドレス帳に必要な項目を入力する。
- (5)入力した内容を確認し、登録を完了する。

## 操作手順

「マイリスト」メニューの「アドレス帳」を選択します。 アドレス帳一覧を表示し、貨物の発送に必要なお客様情報をアドレス帳に登録します。

- (1)「マイリスト」メニューの「アドレス帳」を選択する。
- (2) アドレス帳一覧を検索する。
  - a) ①検索キーを入力する。
  - b) ②検索ボタンを押下すると、③アドレス帳一覧が表示される。
- (3) アドレス帳一覧の新規登録を選択する。
  - a) 画面下段の④新規ボタンを押下する。

| ケース         |                                  |
|-------------|----------------------------------|
| 登録済みアドレスの修正 | アドレス帳の内容を修正する場合は、⑤修正ボタンを押下して登録し  |
|             | た内容を修正する。                        |
| 登録済みアドレスの削除 | アドレス帳の内容を取り消す場合は、⑥削除ボタンを押下して登録した |
|             | 内容を削除する。                         |

※ 集荷先アドレスは集荷ルートを決定するためのコード等の特別な情報を含んでいるため、お客様による 集荷先アドレスの登録・編集等はできません。集荷先アドレスの変更等がございましたら、営業担当者 または i-Will ヘルプデスクまでお知らせください。

|      | 1           | Ĩ         |
|------|-------------|-----------|
| ▶ 発送 | ▶ マイ リスト    | ・ 書類ダウンロ・ |
| プページ | ユーザー登録      |           |
|      | アドレス帳       |           |
| -    | アドレス帳アップロード |           |
|      | アドレス帳ダウンロード |           |
|      | 品目テンプレート    |           |

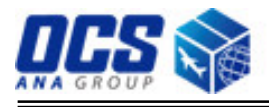

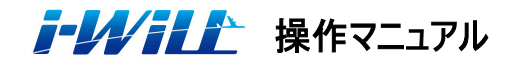

Chapter 2 マイリスト

|   |     |      | 2                          | 検索       | 検索条件クリア                  |   |   |    |   |      |
|---|-----|------|----------------------------|----------|--------------------------|---|---|----|---|------|
|   | コード | 検索キー | 会社名                        | 担当者名     | 都市                       | Ρ | Е | I. | D | B DL |
| • | 001 | ABC  | ABC CO., LTD. WILL PROJECT | MR.TEST  | MINATO-KU TOKYO JAPAN    | * | * |    |   | *    |
| 0 | 002 | SHA  | ABC CO., LTD. WILL PROJECT | MS.TEST  | SHANGHAI SHANGHAI CHINA  |   |   | *  | * | *    |
| 0 | 003 | BKK  | ABC CO., LTD. WILL PROJECT | MR.TEST  | BANGKOK THAILAND         |   |   | *  | * | *    |
| 0 | 004 | AAA  | AAA CO., LTD. WILL PROJECT | MR. WILL | MINATO-KU TOKYO JAPAN    | * |   |    |   |      |
| 0 | 005 | BBB  | BBB CO., LTD. WILL PROJECT | MR.TEST  | MINATO-KU TOKYO JAPAN    | * |   |    |   |      |
| 0 | 009 | HKG  | ABC CO., LTD. WILL PROJECT | Mr.TEST  | WANCHAI HONG KONG ISLAND |   |   | *  | * | *    |
| 0 | 009 | НКС  | ABC CO.,LTD. WILL PROJECT  | Mr.TEST  | WANCHAI HONG KONG ISLAND |   |   | *  | * | R    |

(4)アドレス帳の各項目を必要に応じて入力する。

a)必要な項目を入力し、画面下段の③登録ボタンを押下する。

\* ※2~※4 に入力する項目が不明な場合、虫めがねマークを押下することで検索することができる。 詳細は 1-2-7、1-2-8 ページ参照

\*①セットボタンを押下することで、郵便番号に紐付く情報を反映させることができる。

| アドレス帳    | ž録                            | 画面ID:PCSWG08                           | 302E 最終参照日時:16 Dec2014 1 |
|----------|-------------------------------|----------------------------------------|--------------------------|
|          |                               |                                        | 2                        |
| カスタマーコード |                               |                                        | 0 1 失効区分                 |
| 住所種別     | ■ 集荷先 □ 輸出者 □ 輸入者 □ 配達先 □ 請求先 |                                        |                          |
| *検索キー    | (※アドレス帳検索の際に、検索キーとしてお使い頂けます。) |                                        |                          |
| 輸出入者コード  |                               |                                        |                          |
| *会社名     |                               |                                        |                          |
| 部署名      |                               |                                        |                          |
| *担当者名    |                               | 入力例1                                   | 入力例2                     |
| *王       |                               | JAPAN                                  | UNITED STATES            |
| 郵便番号     | ×2 <u>4</u> teyt 207          | 1510072                                | 11101                    |
| * 住所     |                               | 1-12-12 HATAGAYA<br>TS BLDG. 1ST FLOOR | 49-27 31ST STREET        |
| *都市      | ×3 🔍                          | SHIBUYA-KU                             | LONG ISLAND CITY         |
| 都道府県     | ×4 <u>×</u> 4                 | токуо                                  | NY                       |
| *電話番号    |                               |                                        |                          |
| 内線番号     |                               |                                        |                          |
| FAX番号    |                               |                                        |                          |
| メールアドレス  |                               |                                        |                          |
| 諸求先コード   |                               |                                        |                          |
|          |                               | (                                      | 登録・戻る                    |

- a) 入力した内容を確認する。
- b) 内容に間違いがなければ、OK ボタンを押下し登録を完了させる。

c) データを削除する場合は、②失効区分にチェックを入れ③登録ボタンを押下する。